# **IQRA NATIONAL UNIVERSITY**

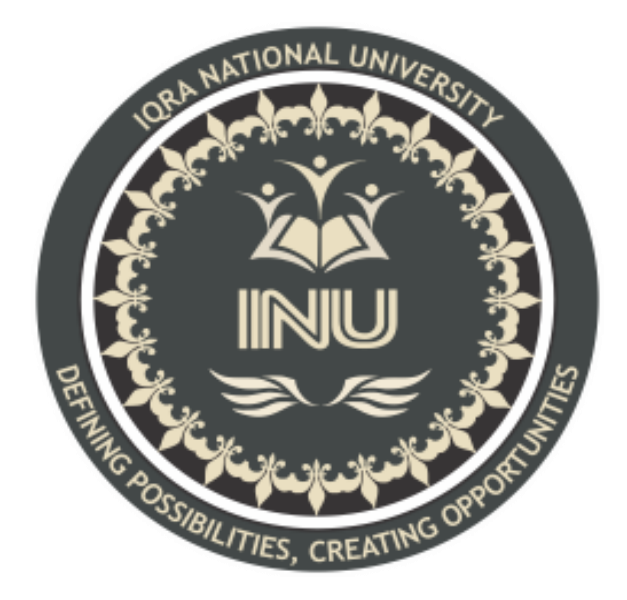

EXAMINATION-2020

### **ASSIGNMENT**

| NAME       | MIAN DAUD JAN                             |
|------------|-------------------------------------------|
| ID         | 14468                                     |
| PROGRRAM   | BS-SE, 4 <sup>th</sup> SEM, SEC-A         |
| COURSE     | Computer Communication and Networks( lab) |
| INSTRUCTOR | Mansoor Qadir                             |

### **COMPUTER COMMUNICATION AND NETWORKS:**

### LAB EXAMINATION-FINAL:

The software used for the examination is Cisco Packet Tracer.

### Formulating network Topology:

- First of all, selecting router 2811 (ROUTER 0) from the tab.
- then selecting two switches 2950T-24 (switch0 and switch 1) from the tab below.
- Selecting total of 5 PCs and connecting 2 with switch0 and 3 PCs with switch1.
- Using copper straight wire connection for connecting Router to switches and to the PCs respectively.

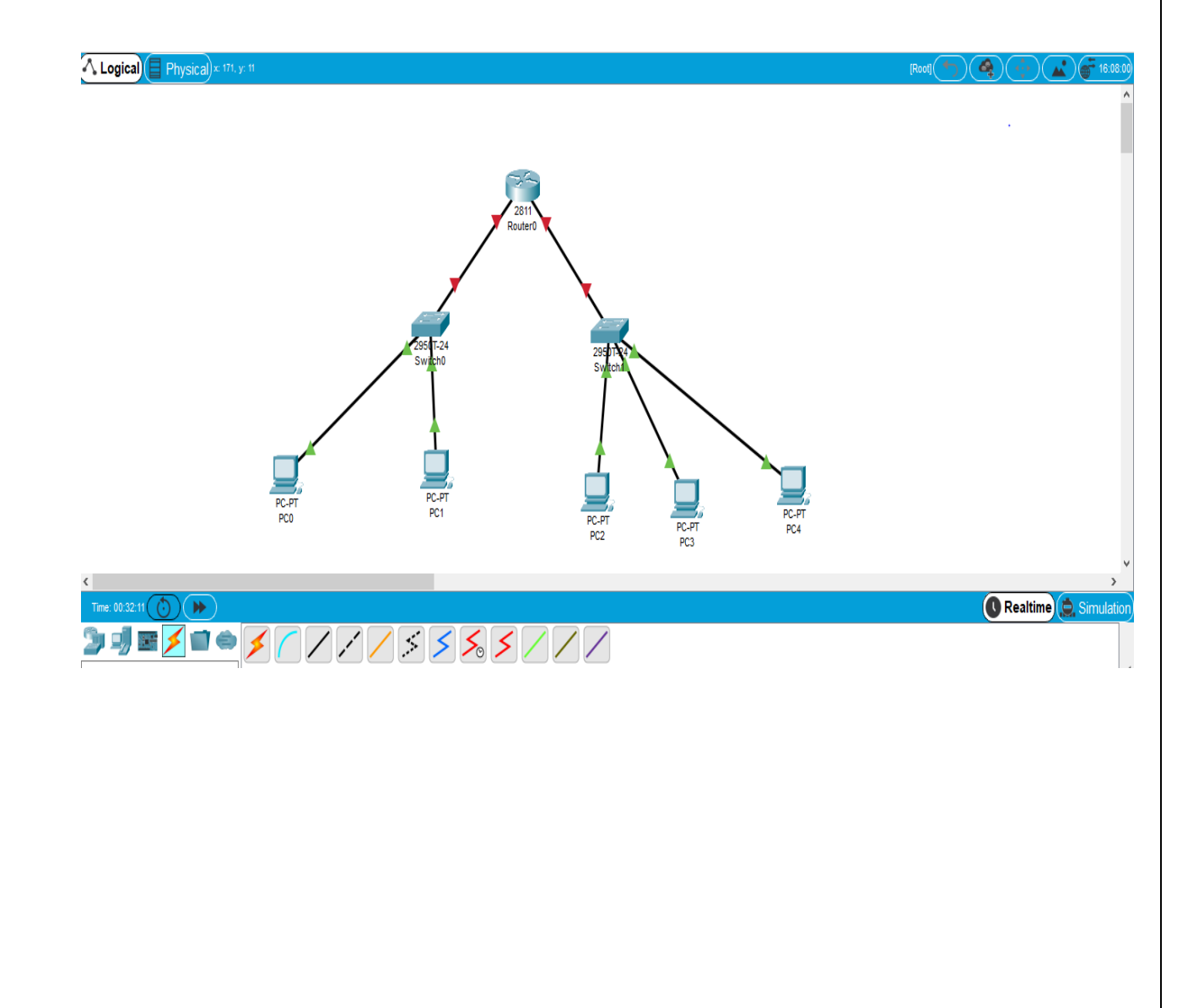

# **Router Configuration:**

### For Hostname:

- Opening CLI tab of router0 and using commands,
- Configure terminal followed by #hostname Mian\_Daud\_Jan

| Router0 —                                                                                                    |      | $\times$ |
|----------------------------------------------------------------------------------------------------|------|----------|
| Physical Config CLI Attributes                                                                                                    |      |          |
| IOS Command Line Interface                                                                                                    |      |          |
| Router#<br>%SYS-5-CONFIG_I: Configured from console by console<br>Router#copy running-config startup-config<br>Destination filename [startup-config]?<br>Building configuration<br>[OK]<br>Router#<br>Router#copy running-config startup-config<br>Destination filename [startup-config]?<br>Building configuration<br>[OK]<br>Router#<br>Router#copy running-config startup-config<br>Destination filename [startup-config]?<br>Building configuration<br>[OK]<br>Router#configure terminal<br>Enter configuration commands, one per line. End with CNTL/Z.<br>Router(config)#hostname Mian Daud Jan<br>% Invalid input detected at '^' marker.<br>Router(config)#hostname Mian_Daud_Jan<br>Mian_Daud_Jan(config)# | Past | <        |
| П Тор                                                                                                    |      |          |

### For Password:

• Using command line console 0 and #password 14468 to set password to the router.

| 🤻 Router0 —                                                  |       | ×      |
|--------------------------------------------------------------|-------|--------|
| Physical Config CLI Attributes                               |       |        |
|                                                              |       |        |
| IOS Command Line Interface                                   |       |        |
| Destination filename [startup-config]?                       |       | ~      |
| Building configuration                                       |       |        |
| [OK]<br>Beutent                                              |       |        |
| Router#                                                      |       |        |
| Destination filename [startup-config]?                       |       |        |
| Building configuration                                       |       |        |
| [OK]                                                         |       |        |
| Router#                                                      |       |        |
| Router#copy running-config startup-config                    |       |        |
| Destination filename [startup-config]?                       |       |        |
| Building configuration                                       |       |        |
| [OK]<br>Bouterfconfigure_terminal                            |       |        |
| Enter configuration commands, one per line. End with CNTL/Z. |       |        |
| Router(config) #hostname Mian Daud Jan                       |       |        |
| ^                                                            |       |        |
| % Invalid input detected at '^' marker.                      |       |        |
|                                                              |       |        |
| Router(config)#hostname Mian_Daud_Jan                        |       |        |
| Mian_Daud_Jan(config-line) fpassword 14468                   |       |        |
| Mian Daud Jan(config-line)#login                             |       |        |
| Mian Daud Jan(config-line) #exit                             |       |        |
| Mian_Daud_Jan(config)#                                       |       | $\sim$ |
|                                                              |       |        |
| Ctrl+F6 to exit CLI focus Copy                               | Paste |        |
|                                                              |       |        |
|                                                              |       |        |
| П Тор                                                        |       |        |

#### For Secret Password:

- For secret password, I used the commands,
- enable->config t-> #enable secret daud. Where **daud** is the secret password.
- The results are shown as,

| Router0 —                                                                                                    |       | × |
|----------------------------------------------------------------------------------------------------|-------|---|
| Physical Config CLI Attributes                                                                                                    |       |   |
| IOS Command Line Interface                                                                                                    |       |   |
| User Access Verification                                                                                                    |       | ~ |
| Mian_Daud_Jan>enable<br>Mian_Daud_Jan#config t<br>Enter configuration commands, one per line. End with CNTL/Z.<br>Mian_Daud_Jan(config)#enable secret daud<br>Mian_Daud_Jan(config)#exit<br>Mian_Daud_Jan#<br>%SYS-5-CONFIG_I: Configured from console by console<br>Ctrl+F6 to exit CLI focus<br>Copy | Paste | ~ |
| _ Тор                                                                                                    |       |   |

• using command **#show running-config** to see the secret password encrypted

| 🥐 Router0                                                                                                    | _    |       | × |
|----------------------------------------------------------------------------------------------------|------|-------|---|
| Physical Config CLI Attributes                                                                                                    |      |       |   |
| IOS Command Line Interface                                                                                                    |      |       |   |
| <pre>Mian_Daud_Jan\$show running-config<br/>Building configuration<br/>Current configuration : 645 bytes<br/>!<br/>version 12.4<br/>no service timestamps log datetime msec<br/>no service password-encryption<br/>!<br/>hostname Mian_Daud_Jan<br/>!<br/>!<br/>enable secret 5 \$1\$mERr\$jV7qXrW4uDz34UNLWFOIX0<br/>!<br/>!<br/>!<br/>!<br/>!<br/>!<br/>for cef<br/>no ipv6 cef<br/>More<br/>Ctrl+F6 to exit CLI focus</pre> | Сору | Paste | ~ |
| 🗌 Тор                                                                                                    |      |       |   |

#### For Banner:

• using the following commands for banner,

| ₹ Router0 —                                                                                                    |   |       | Х |
|----------------------------------------------------------------------------------------------------|---|-------|---|
| Physical Config CLI Attributes                                                                                                    |   |       |   |
| IOS Command Line Interface                                                                                                    |   |       |   |
| <pre>! enable secret 5 \$1\$mERr\$jV7qXrW4uDz34UNLWFOIX0 ! ! ! ! ! ! ! ! ip cef no ipv6 cef ! !</pre>                                                                                                    |   |       | ~ |
| <pre>Mian_Daud_Jan#nd Translating "nd"domain server (255.255.255.255) % Unknown command or computer name, or unable to find compute address</pre>                                                                                        | r |       |   |
| <pre>Mian_Daud_Jan#conf t Enter configuration commands, one per line. End with CNTL/Z. Mian_Daud_Jan(config)#banner motd #NO ACCESS# Mian_Daud_Jan(config)#exit Mian_Daud_Jan# %SYS-5-CONFIG_I: Configured from console by console</pre> |   |       | ~ |
| Ctrl+F6 to exit CLI focus Copy                                                                                                    |   | Paste |   |
| Тор                                                                                                    |   |       |   |

| • The Result for banner is shown as, |      |       |
|--------------------------------------|------|-------|
| Router0                              | _    |       |
| Physical Config CLI Attributes       |      |       |
| IOS Command Line Interface           |      |       |
| Press RETURN to get started.         |      |       |
| Descende                             |      |       |
| Mian David Jan                       |      |       |
| Ctrl+F6 to exit CLI focus            | Сору | Paste |

Х

🗌 Тор

# Assignning PCs, Swithces and Router the following: IP addresses, subnet mask and default gateways:

For PCs:

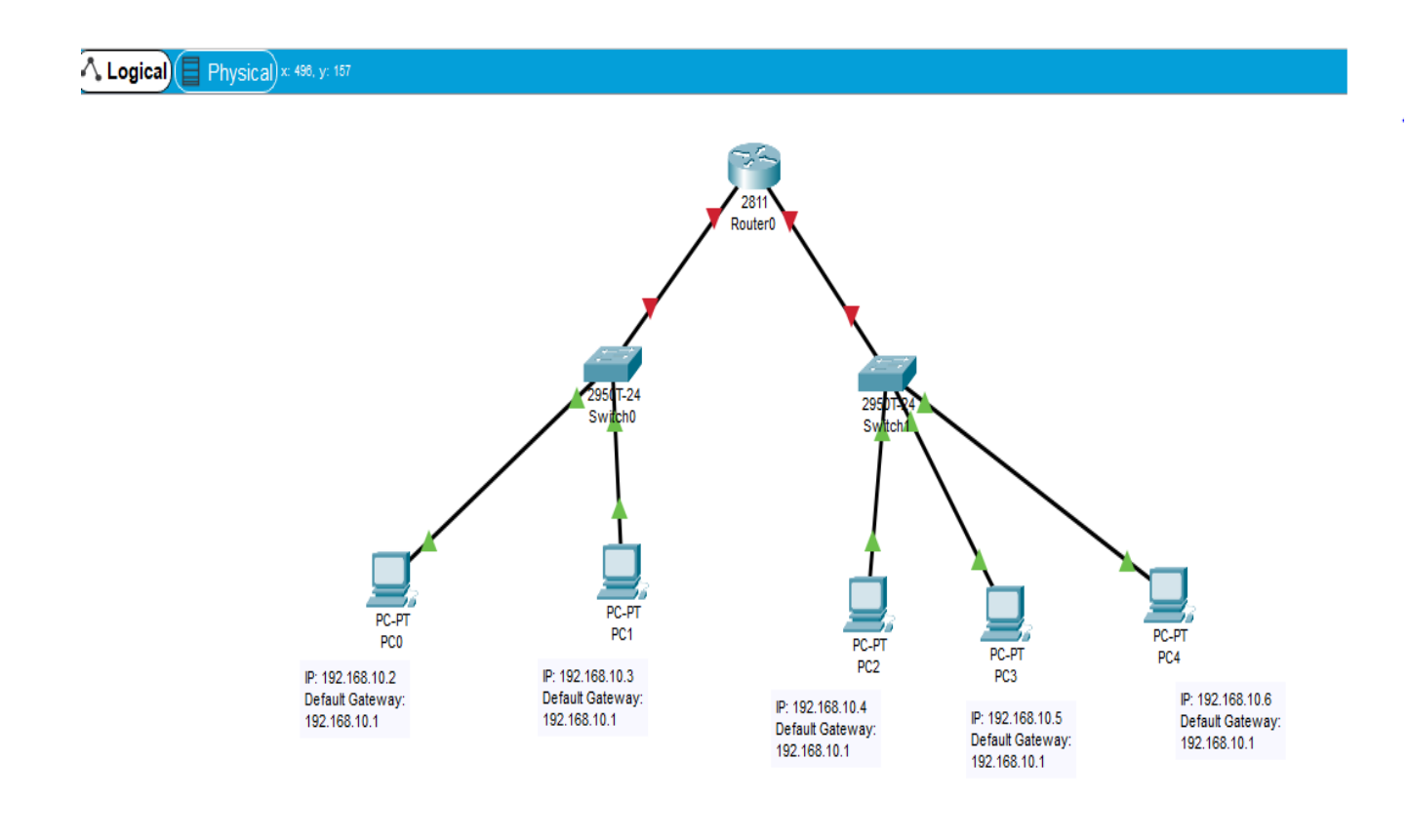

### For Switches:

# For Switch0:

• The following coding is used to configure IP and subnet mask for the switch 0.

| e Switch0 —                                               |      | × |
|-----------------------------------------------------------|------|---|
| Physical Config CLI Attributes                            |      |   |
|                                                           |      |   |
| IOS Command Line Interface                                |      |   |
|                                                           |      | ^ |
|                                                           |      |   |
|                                                           |      |   |
|                                                           |      |   |
|                                                           |      |   |
|                                                           |      |   |
|                                                           |      |   |
|                                                           |      |   |
|                                                           |      |   |
| Switch>                                                   |      |   |
| Switch>enable                                             |      |   |
| Switch#conf t                                             |      |   |
| Switch(config)#interface Vlan 1                           | )    |   |
| Switch(config-if) #no shutdown                            |      |   |
| Switch(config-if) #ip address 192.168.10.10 255.255.255.0 |      |   |
| Switch(config)#                                           |      |   |
| Switch#                                                   |      |   |
| %SYS-5-CONFIG_I: Configured from console by console       |      | ~ |
|                                                           |      |   |
| Ctrl+F6 to exit CLI focus Copy                            | Past | e |
|                                                           |      |   |
|                                                           |      |   |
|                                                           |      |   |

• for switch0 gateway, using the following command,

| Switch0            |              |          |                         |                                          | -           |       | ) |
|--------------------|--------------|----------|-------------------------|------------------------------------------|-------------|-------|---|
| Physical           | Config       | CLI      | Attributes              |                                          |             |       |   |
|                    |              |          | IOS C                   | ommand Line Interface                    |             |       |   |
|                    |              |          |                         |                                          |             |       | ^ |
|                    |              |          |                         |                                          |             |       |   |
| Contractor         |              |          |                         |                                          |             |       |   |
| Switch><br>Switch> | enable       |          |                         |                                          |             |       |   |
| Switch#            | conf t       | tion     | commande                | one per line End w                       | ith CNTL/7  |       |   |
| Switch (           | config) #    | tinter   | face Vlan               | l                                        | IGH CNID/2. |       |   |
| Switch(            | config-i     | if)#no   | shutdown                | 92 168 10 10 255 255                     | 255 0       |       |   |
| Switch(            | config-i     | if) #ex  | it                      | 2.100.10.10 200.200                      | .200.0      |       |   |
| Switch(<br>Switch# | config) #    | ŧ        |                         |                                          |             |       |   |
| SYS-5-             | CONFIG_1     | I: Con   | figured fr              | om console by console                    | e           |       |   |
| Switch#            | conf t       |          |                         |                                          |             |       |   |
| Enter c<br>Switch( | onfigura     | ation de | commands,<br>fault-gate | one per line. End w:<br>wew 192 168 10 1 | ith CNTL/Z. |       |   |
| Switch(            | config) #    | texit    | Iddit gate              | "ay 192.100.10.1                         |             |       |   |
| Switch#            | CONFIG 1     | I: Con   | figured fr              | om console by consol                     | e           |       |   |
| Switch#            |              |          |                         |                                          |             |       | ~ |
| Ctrl+F6 to e       | xit CLI focu | IS       |                         |                                          | Сору        | Paste | , |
|                    |              |          |                         |                                          |             |       |   |
|                    |              |          |                         |                                          |             |       |   |

# For Switch1:

• the IP address, Default gateway and subnet mask for switch1 are assigned as,

| ₹ Switch1 –                                                                   |       | × |
|-------------------------------------------------------------------------------|-------|---|
| Physical Config CLI Attributes                                                |       |   |
| IOS Command Line Interface                                                    |       |   |
|                                                                               |       | ^ |
|                                                                               |       |   |
|                                                                               |       |   |
|                                                                               |       |   |
| Switch>en                                                                     |       |   |
| Switch#conf t<br>Enter configuration commands, one per line. End with CNTL/2. |       |   |
| Switch(config)#interface Vlan 1<br>Switch(config-if)#no_sbutdown              |       |   |
| Switch(config-if) #ip address 192.168.20.20 255.255.255.0                     |       |   |
| Switch(config=1f)#exit<br>Switch(config)#exit                                 |       |   |
| Switch#<br>%SYS-5-CONFIG I: Configured from console by console                |       |   |
| Switchtconf t                                                                 |       |   |
| Enter configuration commands, one per line. End with CNTL/Z.                  |       |   |
| Switch(config) #ip default-gateway 192.168.20.1<br>Switch(config) #exit       |       |   |
| Switch#                                                                       |       |   |
| %SYS-5-CONFIG_I: Configured from console by console                           |       | ~ |
| Ctrl+F6 to exit CLI focus                                                     | Paste |   |
|                                                                               |       |   |
|                                                                               |       |   |
|                                                                               |       |   |

### For Router0:

• The configuration of router is done using the Command line interface (CLI)

### For Interface fastEthernet 0/0:

This will establish connection with switch0.

| Router0 –                                                                                                    |       | × |
|----------------------------------------------------------------------------------------------------|-------|---|
| Physical Config CLI Attributes                                                                                       |       |   |
| IOS Command Line Interface                                                                                           |       |   |
| Mian_Daud_Jan>conf t                                                                                                 |       | ^ |
| <pre>% Invalid input detected at '^' marker.</pre>                                                                   |       |   |
| Mian_Daud_Jan>en                                                                                                    |       |   |
| Mian_Daud_Jan#conf t                                                                                                 |       |   |
| Enter configuration commands, one per line. End with CNTL/2.<br>Mian_Daud_Jan(config)#interface fastEthernet 0/0     |       |   |
| Mian_Daud_Jan(config-if) <mark>#ip_address_192.168.10.1_255.255.255.0</mark><br>Mian_Daud_Jan(config-if)#no_shutdown |       |   |
| Mian_Daud_Jan(config-if)#                                                                                            |       |   |
| <pre>%LINK-5-CHANGED: Interface FastEthernet0/0, changed state to up</pre>                                           |       |   |
| <pre>%LINEPROTO-5-UPDOWN: Line protocol on Interface FastEthernet0/0,<br/>changed state to up</pre>                  |       |   |
| Mian Daud Jan (config-if) twyit                                                                                      |       |   |
| A Trunchid input detected of 161 merker                                                                              |       |   |
| a invalid input detected at marker.                                                                                  |       |   |
| Mian_Daud_Jan(config-if)#exit<br>Mian_Daud_Jan(config)#                                                              |       | ~ |
| Ctrl+F6 to exit CLI focus Copy                                                                                       | Paste |   |
|                                                                                                    |       |   |
| Птор                                                                                                    |       |   |

• Using saving configuration command #wr to save router0 configuration.

# For Interface fastEthernet 0/1:

- This will establish connections with switch1.
- Using the following CLI,

| 🔻 Router0 —                                                                                                    |        | × |
|----------------------------------------------------------------------------------------------------|--------|---|
| Physical Config CLI Attributes                                                                                                    |        |   |
| IOS Command Line Interface                                                                                                    |        |   |
| User Access Verification                                                                                                    |        | ^ |
| Password:                                                                                                    |        |   |
| <pre>Mian_Daud_Jan&gt;en Password: Mian_Daud_Jan‡conf t Enter configuration commands, one per line. End with CNTL/Z. Mian_Daud_Jan(config) #interface fastEthernet 0/1 Mian_Daud_Jan(config-if) #no_shutdown Mian_Daud_Jan(config-if) #ip_address 192.168.20.1 255.255.255.0 Mian_Daud_Jan(config) #exit Mian_Daud_Jan(config) #wr</pre> |        |   |
| Mian_Daud_Jan#wr<br>Building configuration<br>[OK]                                                                                                    |        |   |
| Mian_Daud_Jan#                                                                                                    | Paste  | ¥ |
|                                                                                                    | , asic |   |
| 🗌 Тор                                                                                                    |        |   |

• Using command #wr to save the configuration

# Results for Router0:

The results for the router are given as,

| Router0                               | -    | - 🗆 |      |
|---------------------------------------|------|-----|------|
| hysical Config CLI Attributes         |      |     |      |
| IOS Command Line Interface            |      |     |      |
| !                                     |      |     | ^    |
| :                                     |      |     |      |
| !                                     |      |     |      |
| !                                     |      |     |      |
| !                                     |      |     |      |
| 1                                     |      |     |      |
| !<br>snanning-tree mode nust          |      |     |      |
| i                                     |      |     |      |
| -<br>!                                |      |     |      |
| !                                     |      |     |      |
| !                                     |      |     |      |
| !                                     |      |     |      |
| !<br>interface EastEthernet()()       |      |     |      |
| ip address 192.168.10.1 255.255.255.0 |      |     |      |
| duplex auto                           |      |     |      |
| speed auto                            |      |     |      |
| !                                     |      |     |      |
| interface FastEthernet0/1             |      |     |      |
| 1p address 192.168.20.1 255.255.255.0 |      |     |      |
| speed auto                            |      |     |      |
| !                                     |      |     |      |
|                                       |      |     | _    |
| trl+F6 to exit CLI focus              | Сору | Pa  | iste |
|                                       |      |     |      |
|                                       |      |     |      |
| Тор                                   |      |     |      |

# Ping from PC0 to PC1:

| PC0       |                        |                          |               |                                                               |           | - | >      |
|-----------|------------------------|--------------------------|---------------|---------------------------------------------------------------|-----------|---|--------|
| Physical  | Config                 | Desktop                  | Programming   | Attributes                                                    |           |   |        |
| Command I | Prompt                 |                          |               |                                                               |           |   | х      |
|           |                        |                          |               |                                                               |           |   |        |
| C:\>      |                        |                          |               |                                                               |           |   |        |
| C:\>      |                        |                          |               |                                                               |           |   |        |
| C:\>      |                        |                          |               |                                                               |           |   |        |
| C:\>      |                        |                          |               |                                                               |           |   |        |
| C:\>      |                        |                          |               |                                                               |           |   |        |
| C:\>      |                        |                          |               |                                                               |           |   |        |
| C:\>      |                        |                          |               |                                                               |           |   |        |
| C:\>      |                        |                          |               |                                                               |           |   |        |
| C:\>      |                        |                          |               |                                                               |           |   |        |
| C:\>pir   | ng 192.16              | 58.10.3                  |               |                                                               |           |   |        |
| Pinging   | 192.168                | 8.10.3 wit               | th 32 bytes ( | of data:                                                      |           |   |        |
| Reply f   | from 192.              | .168.10.3                | : bytes=32 t: | ime=1ms TT1                                                   | L=128     |   |        |
| Reply f   | from 192.              | 168.10.3                 | : bytes=32 t: | ime <lms td="" tti<=""><td>L=128</td><td></td><td></td></lms> | L=128     |   |        |
| Reply 1   | from 192.              | 168.10.3                 | : bytes=32 t: | ime <lms td="" tti<=""><td>L=128</td><td></td><td></td></lms> | L=128     |   |        |
| Reply     | 10m 192.               | .160.10.3                | . bytes-32 t. | Ime×ims iii                                                   | 6-120     |   | _      |
| Ping st   | atistics               | s for 192                | .168.10.3:    |                                                               |           |   |        |
| Pac       | kets: Se               | ent = 4, 1               | Received = 4  | Lost = 0                                                      | (0% loss) | , |        |
| Approx    | imate rou<br>nimum = ( | und trip t<br>Dms. Maxir | num = lms A   | verage = 0                                                    | :<br>ns   |   |        |
|           |                        | ,                        |               |                                                               |           |   |        |
| C:\>      |                        |                          |               |                                                               |           |   | $\sim$ |

#### Ping PC1 to PC3:

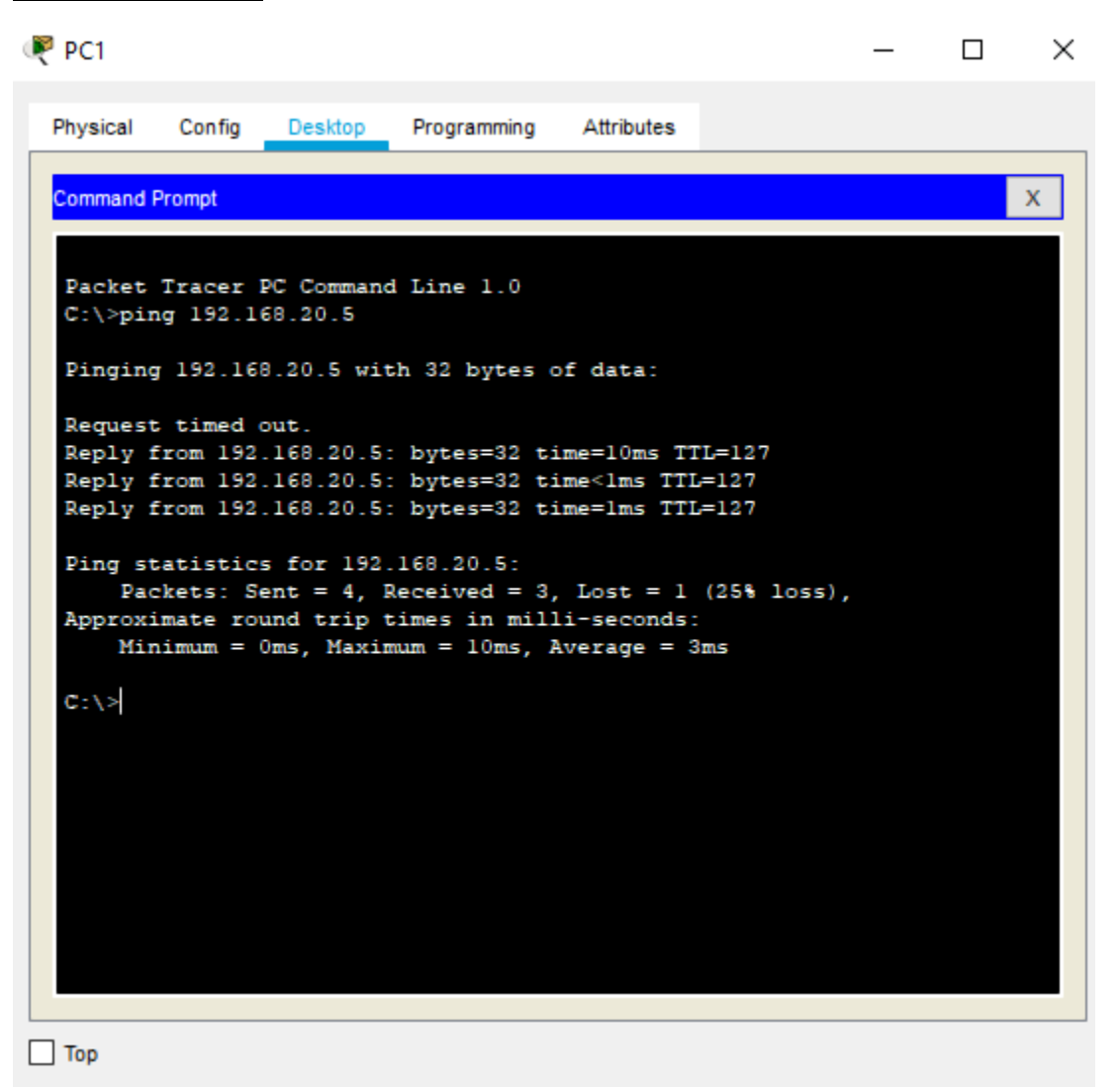

#### Ping PC3 to PC1:

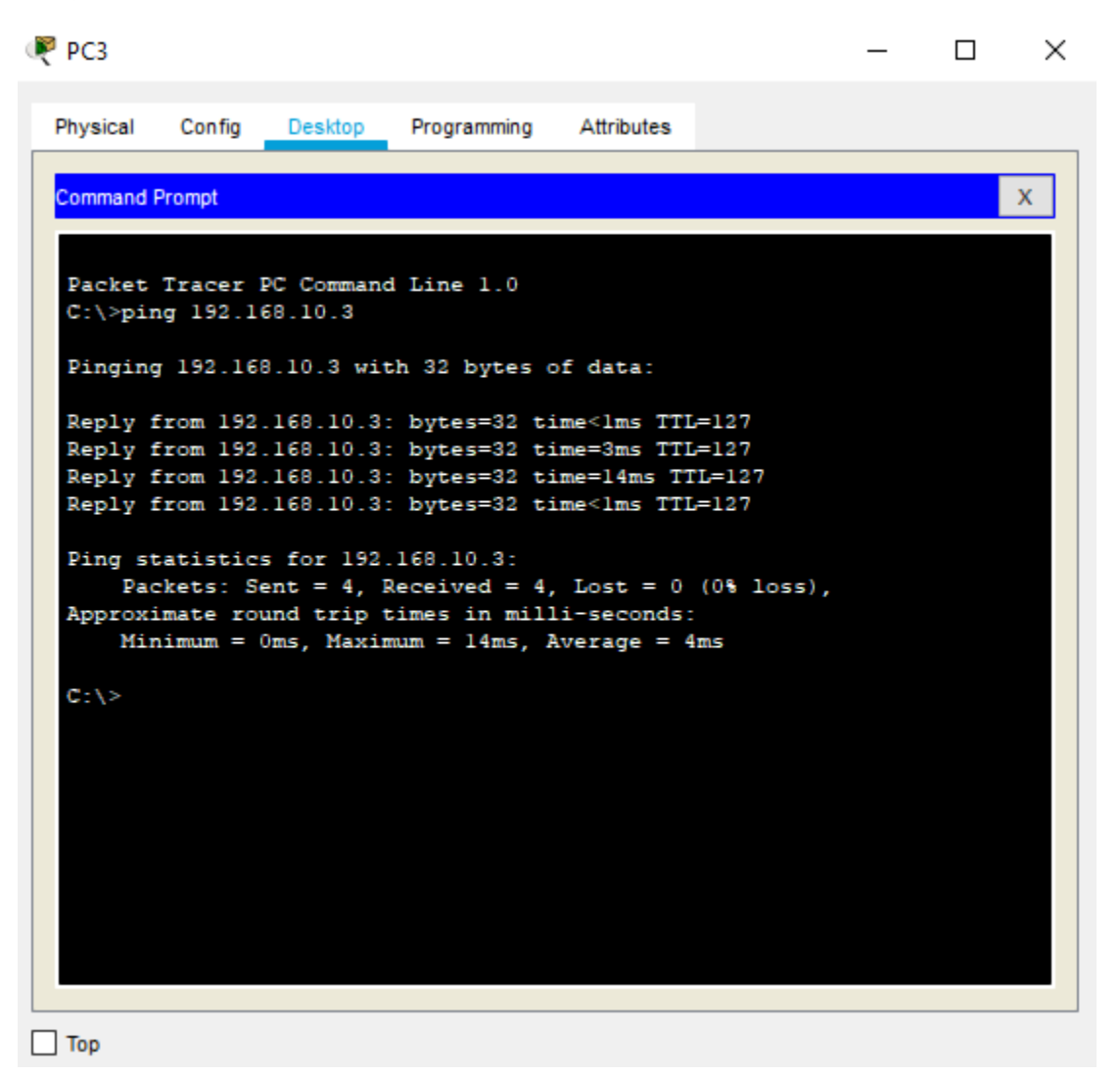

### The final topology network is shown as,

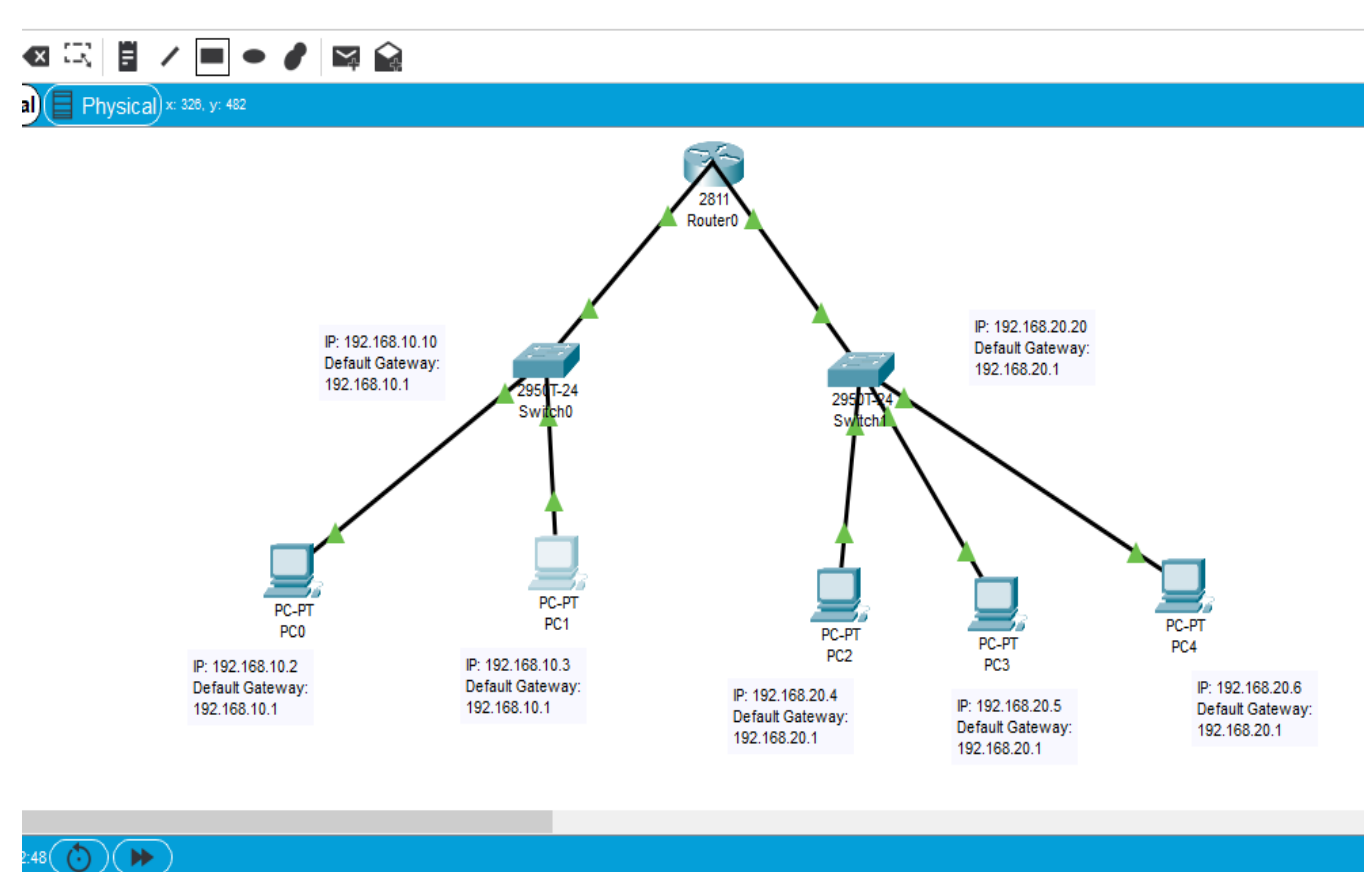